Invesalius : obtenir un duplicata de PAC en .stl à partir d'un .dicom issu d'un cone beam

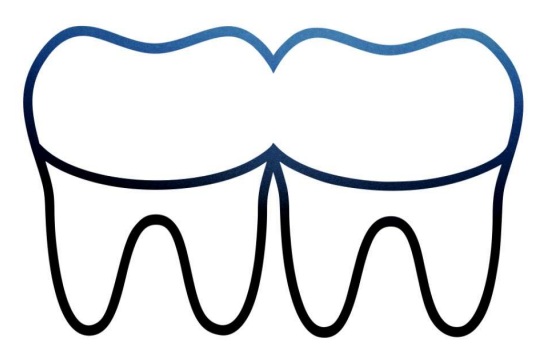

# Lancer le programme Invesalius

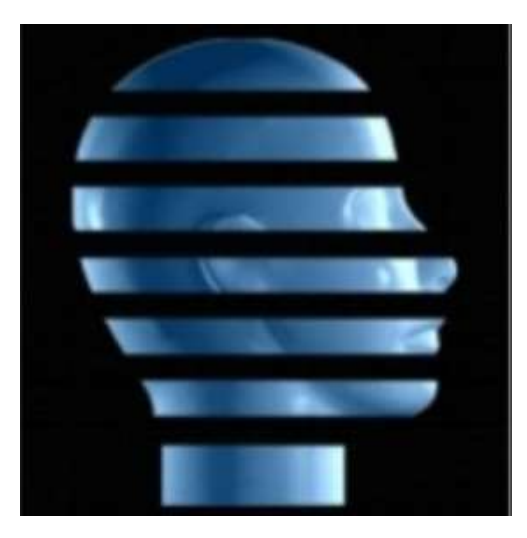

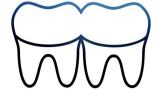

# Cliquer sur "Fichier"

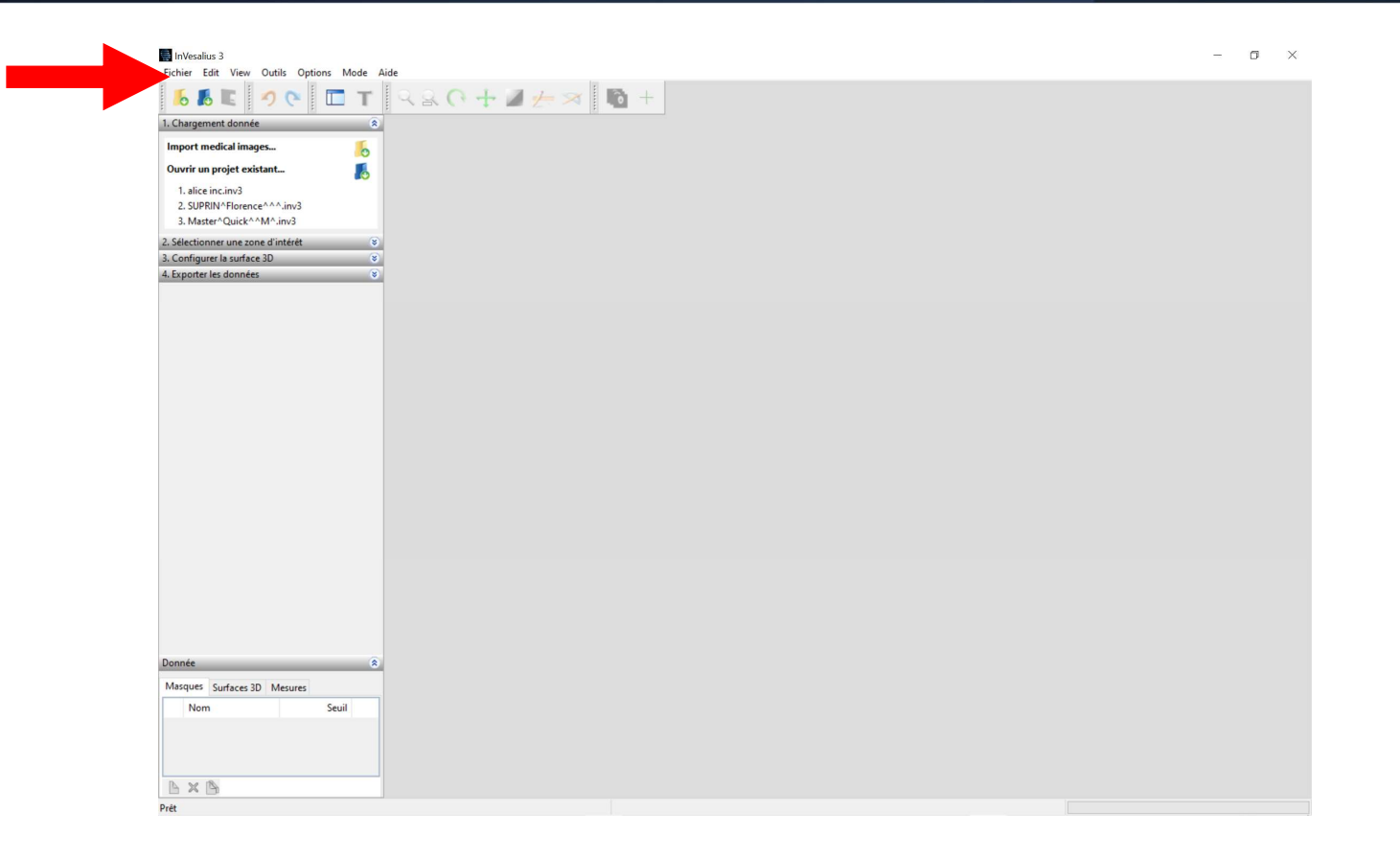

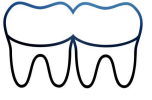

#### Sélectionner "Importer des fichiers DICOM"

| Imp                     | oorter des fich                                                                                                    | iers DICC  | DM     | Ctrl+I |   | 0.0 | 20 | -+- | 12 | 1 | 8   | 6 |
|-------------------------|----------------------------------------------------------------------------------------------------|------------|--------|--------|---|-----|----|-----|----|---|-----|---|
| Imp                     | Importer des fichiers DICOM<br>Import other files<br>Open project<br>Save project<br>Enregistrer le projet sous<br>Close project<br>Exit<br>3. Master^Quick^^M^.inv3<br>Sélectionner une zone d'intérêt<br>Configurer la surface 3D<br>Exporter les données |            |        |        |   |     |    | •   | -  | - | ~~~ | 1 |
| Op                      | en project                                                                                                    |            |        | Ctrl+0 |   |     |    |     |    |   |     |   |
| Save project            |                                                                                                    |            | Ctrl+S | - 11   |   |     |    |     |    |   |     |   |
| Enr                     | egistrer le pro                                                                                                    | jet sous   |        |        |   |     |    |     |    |   |     |   |
| Clo                     | se project                                                                                                    |            |        |        |   |     |    |     |    |   |     |   |
| Exit                    | t I                                                                                                    |            |        | Ctrl+Q |   |     |    |     |    |   |     |   |
| 3. Ma                   | ster^Quick^/                                                                                                    | M^.inv3    | 3      |        |   |     |    |     |    |   |     |   |
| 2. Sélecti              | onner une zor                                                                                                    | ne d'intér | ét     | (      | 8 |     |    |     |    |   |     |   |
| 3. Config               | urer la surface                                                                                                    | e 3D       |        | (      | 8 |     |    |     |    |   |     |   |
| 4. Exporter les données |                                                                                                    | 5          |        | (      | 8 |     |    |     |    |   |     |   |

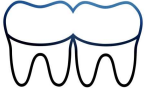

## Sélectionner le dossier

| Alexañor 3                                                                     |                                                                                                    | - 0     |
|--------------------------------------------------------------------------------|----------------------------------------------------------------------------------------------------|---------|
| or 150 Ver Outle Optors Made Ade                                               | and the second second sec                                                                                                    |         |
| DE PC ET NAC+                                                                  |                                                                                                    |         |
| targamant durinke                                                              |                                                                                                    |         |
| port medical images                                                            |                                                                                                    |         |
| urir un projet existant 💦                                                      |                                                                                                    |         |
| i, elce inc.incil<br>1. SUFEN: Florence****.inci<br>1. Macter "Quick**M*.incil |                                                                                                    |         |
| le former une zone d'articet y                                                 |                                                                                                    |         |
|                                                                                | Rechercher un dessian                                                                                                    | ×       |
|                                                                                | Oner un doern DCOM :                                                                                                    |         |
|                                                                                | Contraction of the second second seco |         |
|                                                                                | and the second second second second second second second second second second second second second second second                                                                                                    |         |
|                                                                                | and the second second se                                                                                                    |         |
|                                                                                | CONTRACTOR OF CONTRACTOR OF CONTRACTOR OF CONTRACTOR OF CONTRACTOR OF CONTRACTOR OF CONTRACTOR OF CONTRACTOR OF                                                                                                    |         |
|                                                                                | and the second second second second second second second second second second second second second second second                                                                                                    |         |
|                                                                                | Construction of the local division of the local division of the lo |         |
|                                                                                |                                                                                                    |         |
|                                                                                | and the second second se                                                                                                    |         |
|                                                                                |                                                                                                    |         |
|                                                                                | Dopper i Nouveau dopper (3)                                                                                                    |         |
|                                                                                | a                                                                                                    | Arruler |
|                                                                                |                                                                                                    |         |
|                                                                                |                                                                                                    |         |
| tauti Sudara 10 Menon                                                          |                                                                                                    |         |
| Nem Seul                                                                       |                                                                                                    |         |
|                                                                                |                                                                                                    |         |
|                                                                                |                                                                                                    |         |
| XA                                                                             |                                                                                                    |         |

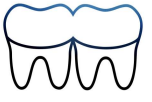

## Sélectionner "Import"

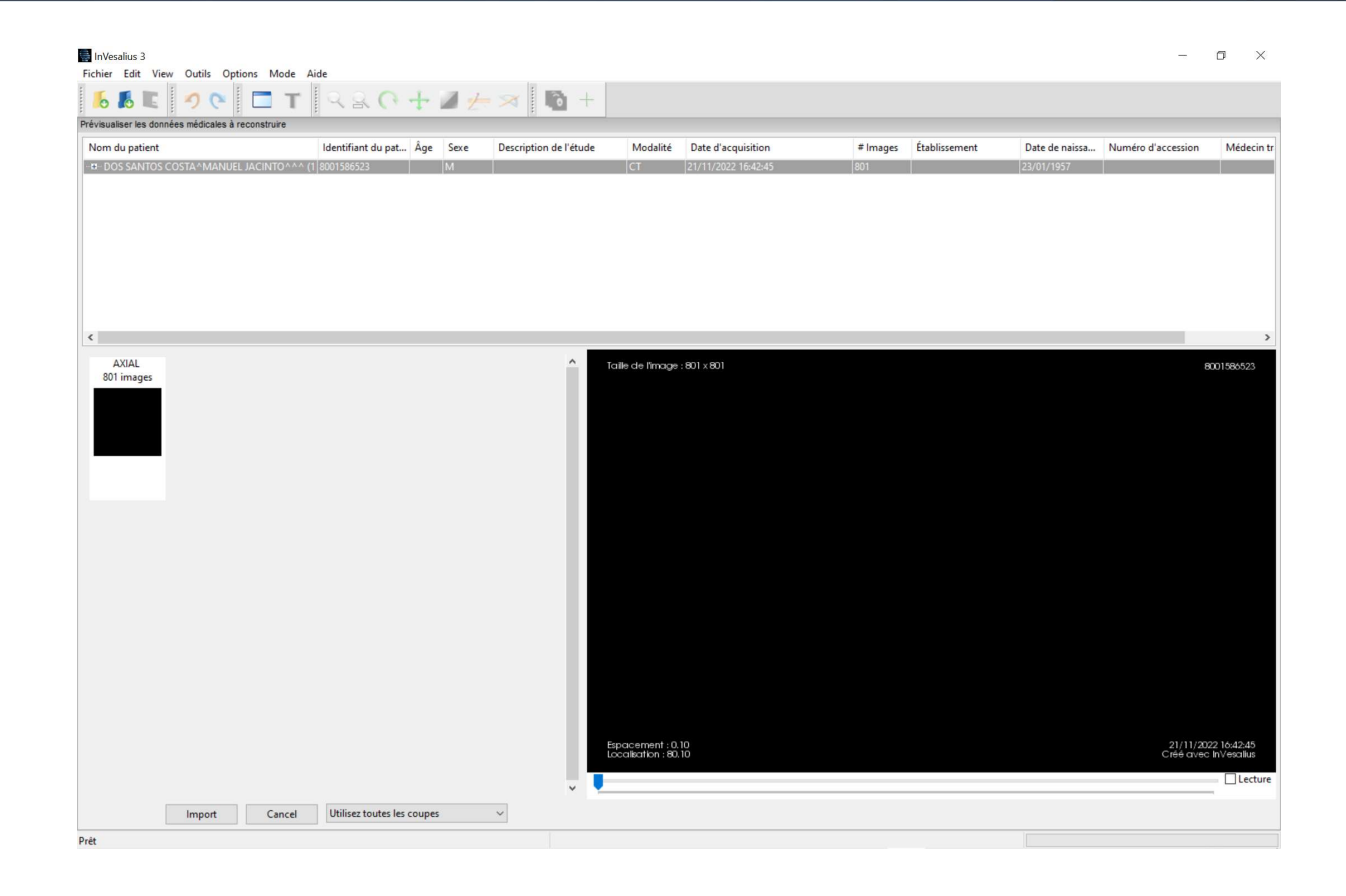

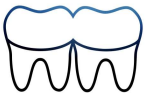

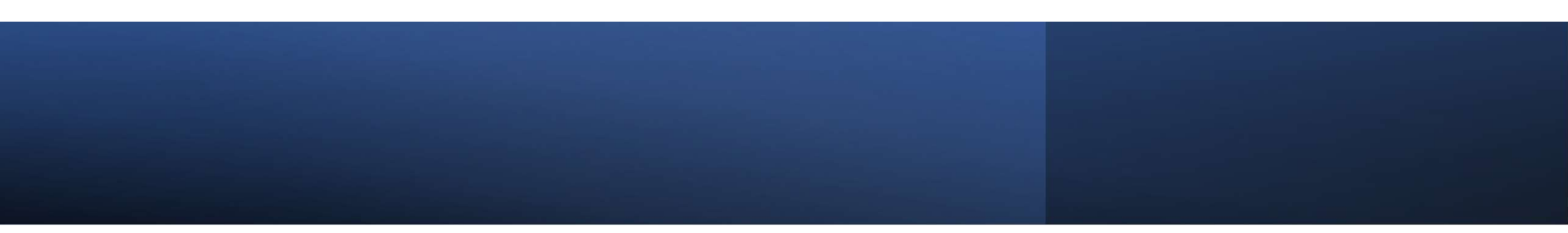

|      |        |        |                            |   | ~ |
|------|--------|--------|----------------------------|---|---|
| -    | Import | Cancel | Utilisez toutes les coupes | ~ |   |
| Prét |        |        |                            |   |   |

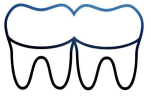

Si le logiciel ne peut pas utiliser toutes les coupes, accepter la réduction proposée

| visualiser les données médicales à reconstruire |                        |           |                              |                                   |                                   |                  |               |                |                       |                          |
|-------------------------------------------------|------------------------|-----------|------------------------------|-----------------------------------|-----------------------------------|------------------|---------------|----------------|-----------------------|--------------------------|
| om du patient                                   | Identifiant du pat Âge | Sexe      | Description de l'étude       | Modalité                          | Date d'acquisition                | # Images         | Établissement | Date de naissa | Numéro d'accession    | Médeo                    |
| -NA_1^NA_1^^^ (1 series)                        | NA_ID_1                |           |                              | CT                                | 07/11/2022 15:41:17               | 801              |               |                |                       |                          |
|                                                 |                        |           |                              |                                   |                                   |                  |               |                |                       |                          |
|                                                 |                        |           |                              |                                   |                                   |                  |               |                |                       |                          |
|                                                 |                        |           |                              |                                   |                                   |                  |               |                |                       |                          |
|                                                 |                        |           |                              |                                   |                                   |                  |               |                |                       |                          |
|                                                 |                        |           |                              |                                   |                                   |                  |               |                |                       |                          |
|                                                 |                        |           |                              |                                   |                                   |                  |               |                |                       |                          |
|                                                 |                        |           |                              |                                   |                                   |                  |               |                |                       |                          |
|                                                 |                        |           |                              |                                   |                                   |                  |               |                |                       |                          |
|                                                 |                        |           |                              |                                   |                                   |                  |               |                |                       |                          |
| A.VI.A.I                                        |                        |           |                              |                                   |                                   |                  |               |                |                       |                          |
| 801 images                                      |                        | _         | r te                         | aile de l'image                   | : 801 × 801                       |                  |               |                |                       | NA_ID                    |
|                                                 |                        | InVesaliu | s 3                          |                                   |                                   | ×                |               |                |                       |                          |
|                                                 |                        |           | InVesalius fonctionne sur    | un système d'e                    | xploitation 32-bit ou a peu de re | esource mémoire. |               |                |                       |                          |
|                                                 |                        |           | Si vous voulez travaillez av | vec des surface                   | s 3D ou des rendus volumiques,    |                  |               |                |                       |                          |
|                                                 |                        |           | li est recommende de red     | uire la resolutio                 | in des images medicales           |                  |               |                |                       |                          |
|                                                 |                        |           | Pourcentage de la résolu     | tion originale                    | 79                                |                  |               |                |                       |                          |
|                                                 |                        |           |                              |                                   |                                   |                  |               |                |                       |                          |
|                                                 |                        |           |                              |                                   | ОК                                | Cancel           |               |                |                       |                          |
|                                                 |                        |           |                              |                                   |                                   |                  |               |                |                       |                          |
|                                                 |                        |           |                              |                                   |                                   |                  |               |                |                       |                          |
|                                                 |                        |           |                              |                                   |                                   |                  |               |                |                       |                          |
|                                                 |                        |           |                              |                                   |                                   |                  |               |                |                       |                          |
|                                                 |                        |           |                              |                                   |                                   |                  |               |                |                       |                          |
|                                                 |                        |           |                              |                                   |                                   |                  |               |                |                       |                          |
|                                                 |                        |           |                              |                                   |                                   |                  |               |                |                       |                          |
|                                                 |                        |           |                              |                                   |                                   |                  |               |                |                       |                          |
|                                                 |                        |           |                              |                                   |                                   |                  |               |                |                       |                          |
|                                                 |                        |           |                              |                                   |                                   |                  |               |                |                       |                          |
|                                                 |                        |           |                              |                                   |                                   |                  |               |                |                       |                          |
|                                                 |                        |           |                              |                                   |                                   |                  |               |                |                       |                          |
|                                                 |                        |           |                              |                                   |                                   |                  |               |                |                       |                          |
|                                                 |                        |           |                              |                                   |                                   |                  |               |                |                       |                          |
|                                                 |                        |           | E                            | pacement : 0.                     | 10                                |                  |               |                | 07/11/20              | 22 15:41:                |
|                                                 |                        |           | Es                           | pacement : 0.<br>calisation : 80. | 10                                |                  |               |                | 07/11/20<br>Créé avec | 122 15:41:<br>c InVesali |

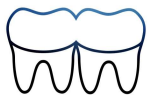

# Ajuster le fenêtrage à l'aide des curseurs

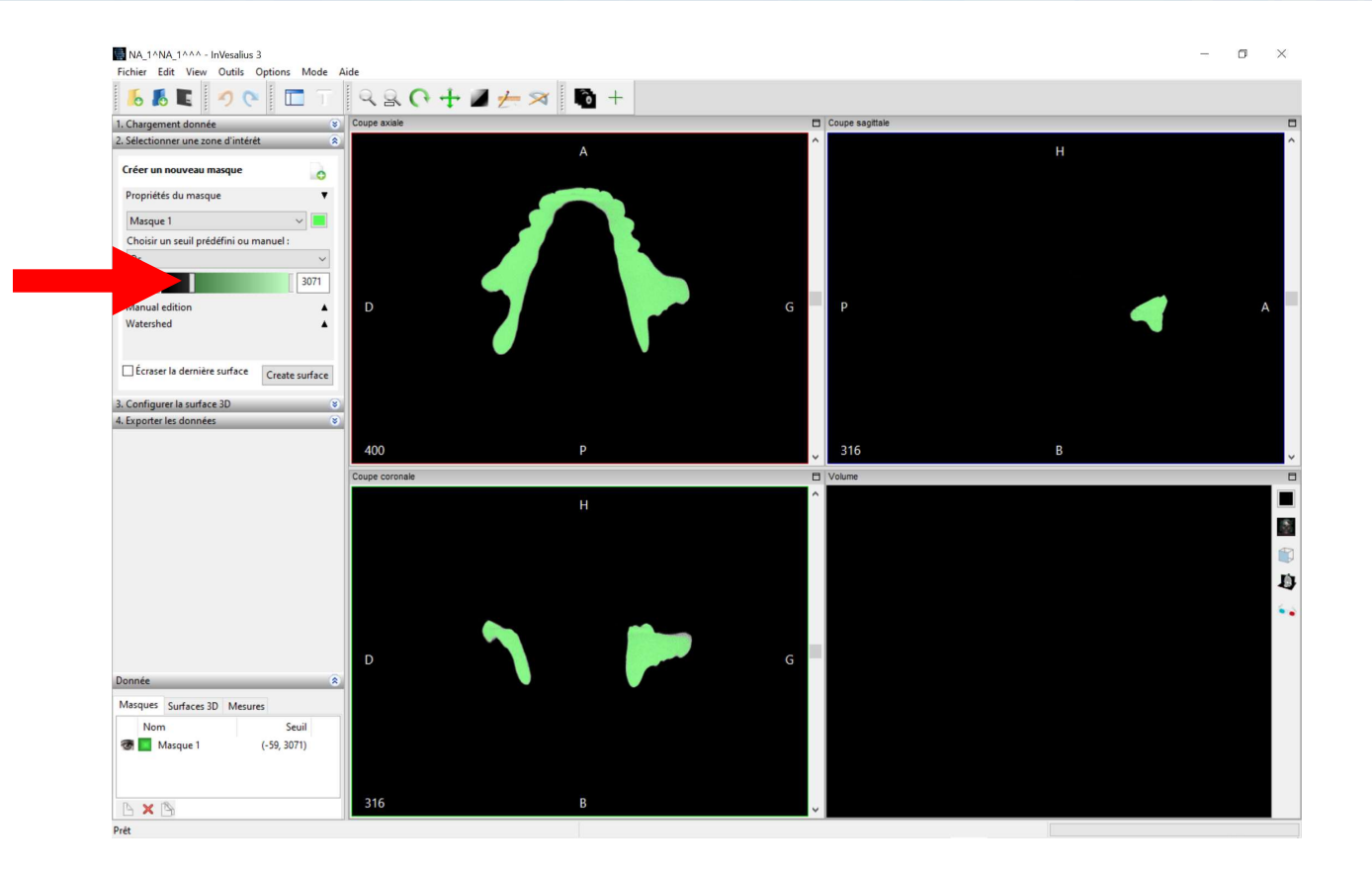

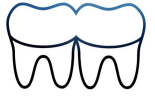

## Cliquer sur "Create surface"

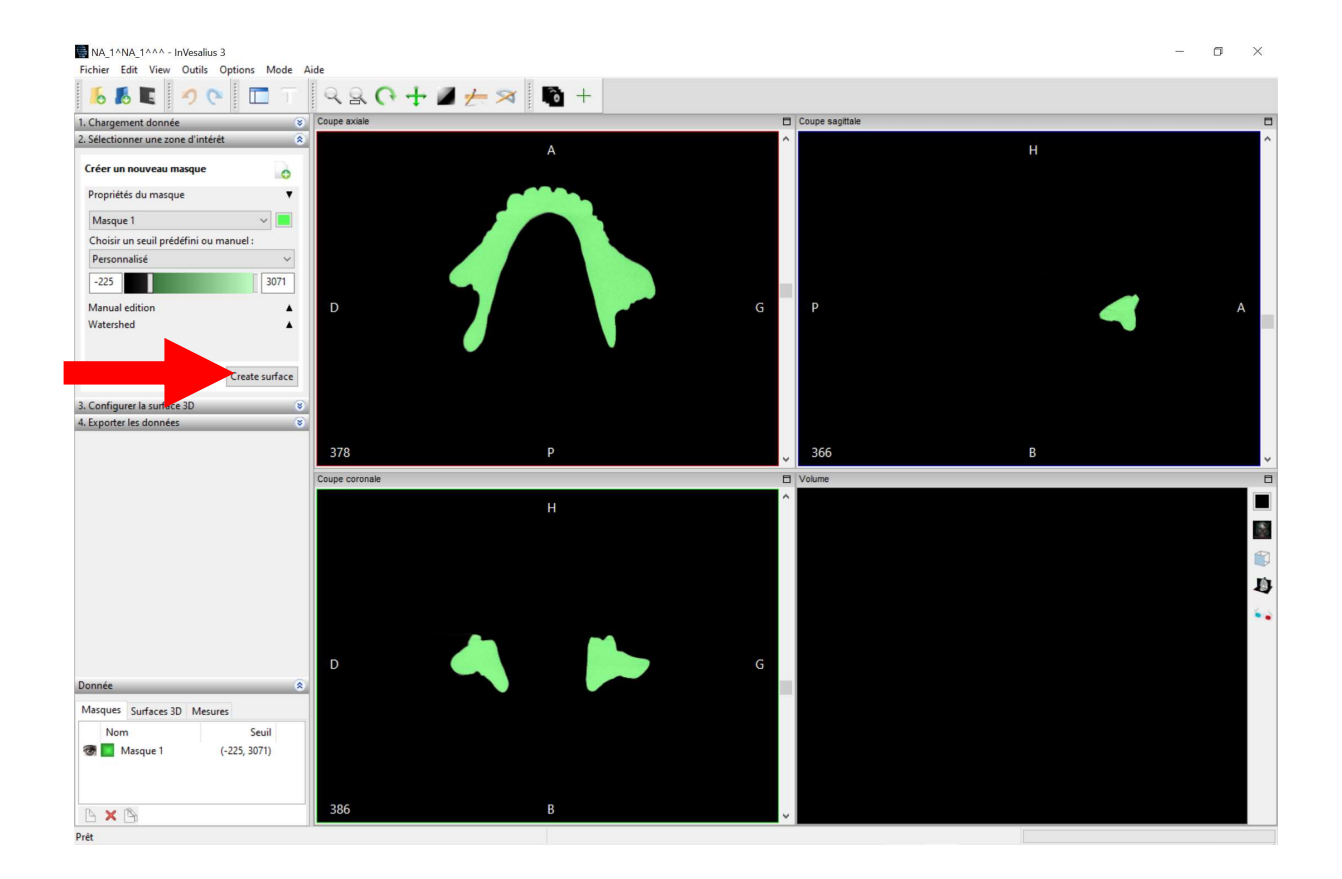

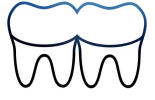

## L'objet en 3D est affiché

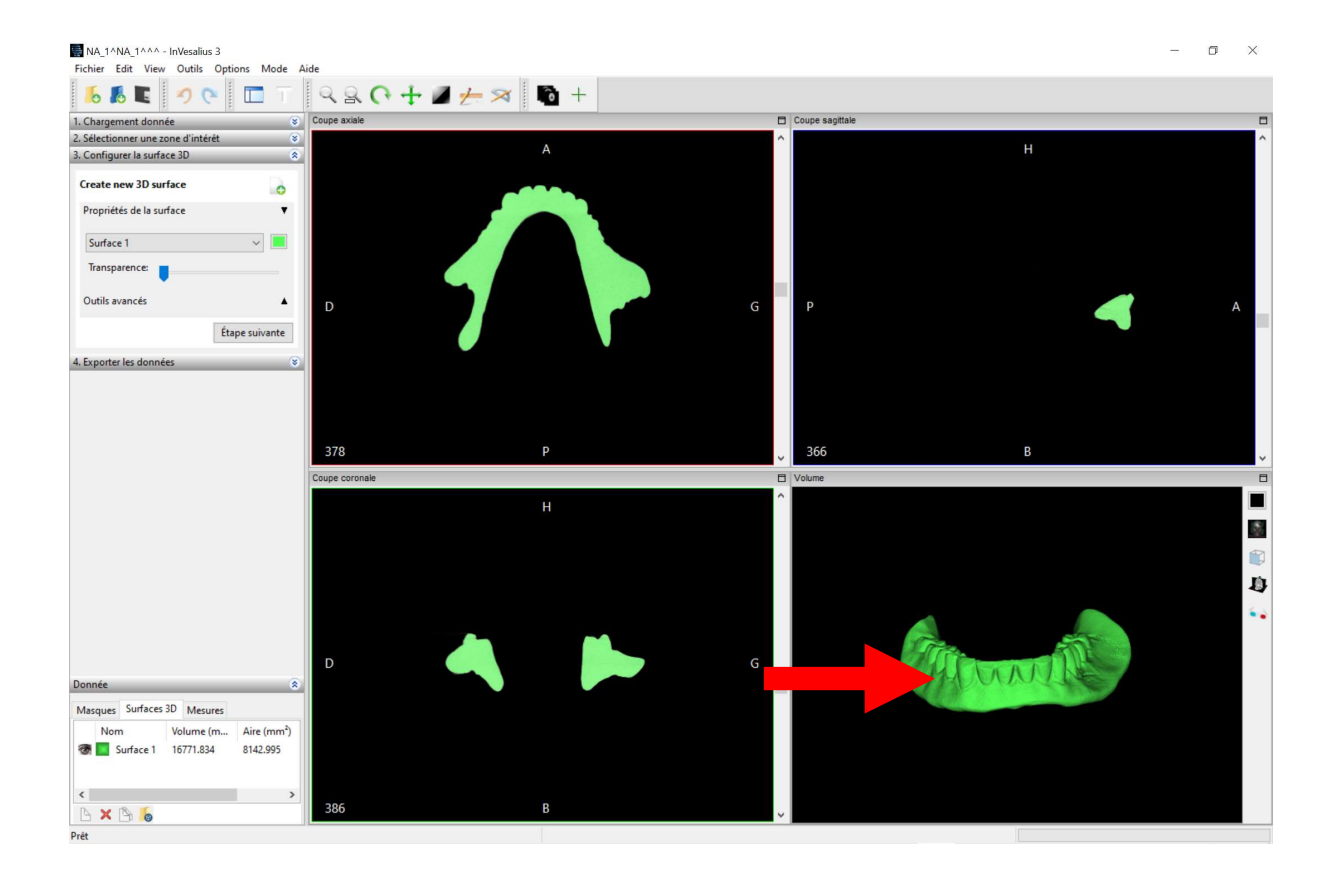

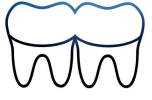

#### Cliquer sur "4. Exporter les données"

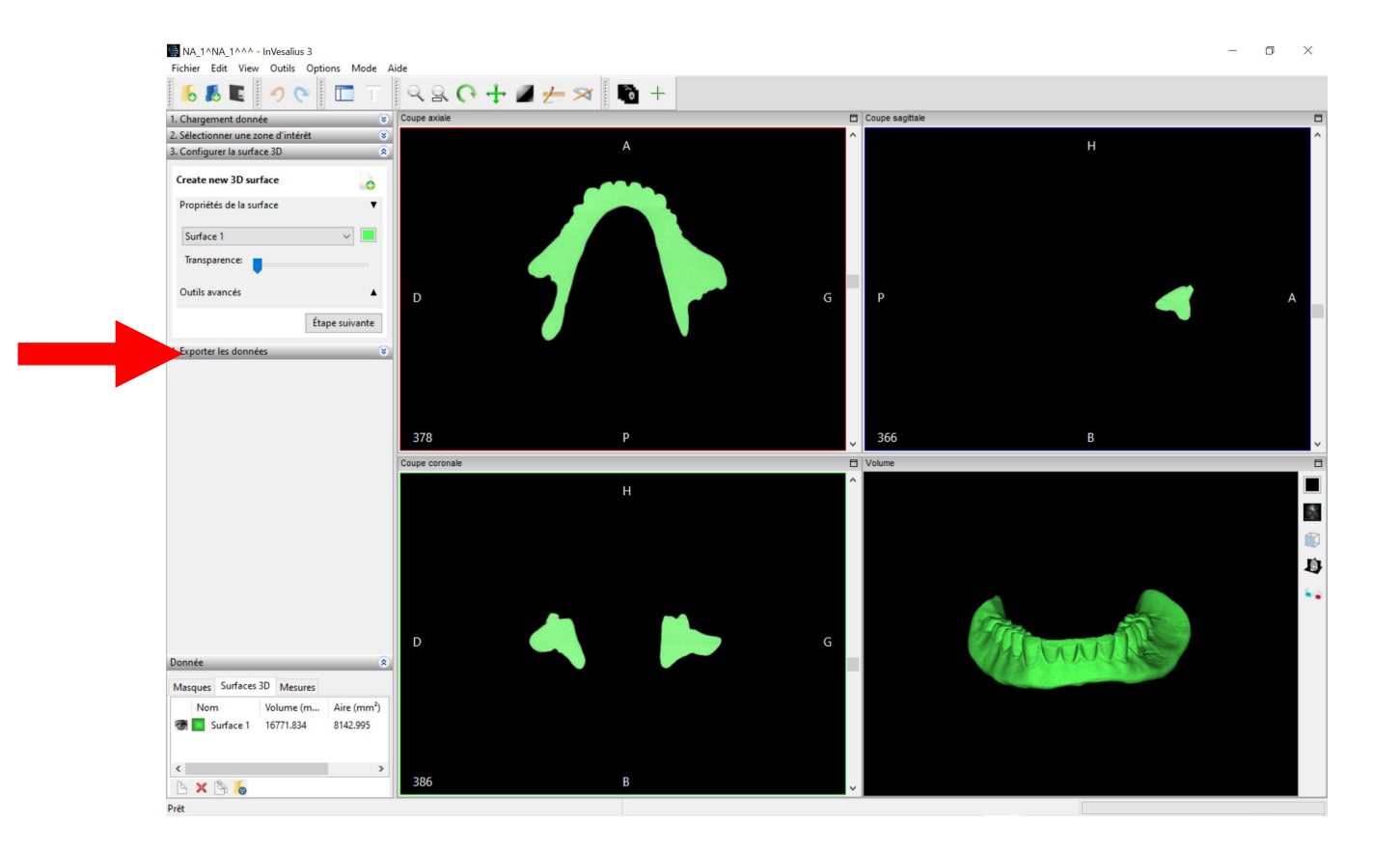

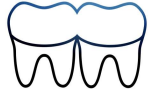

#### Sélectionner "Exporter la surface 3D"

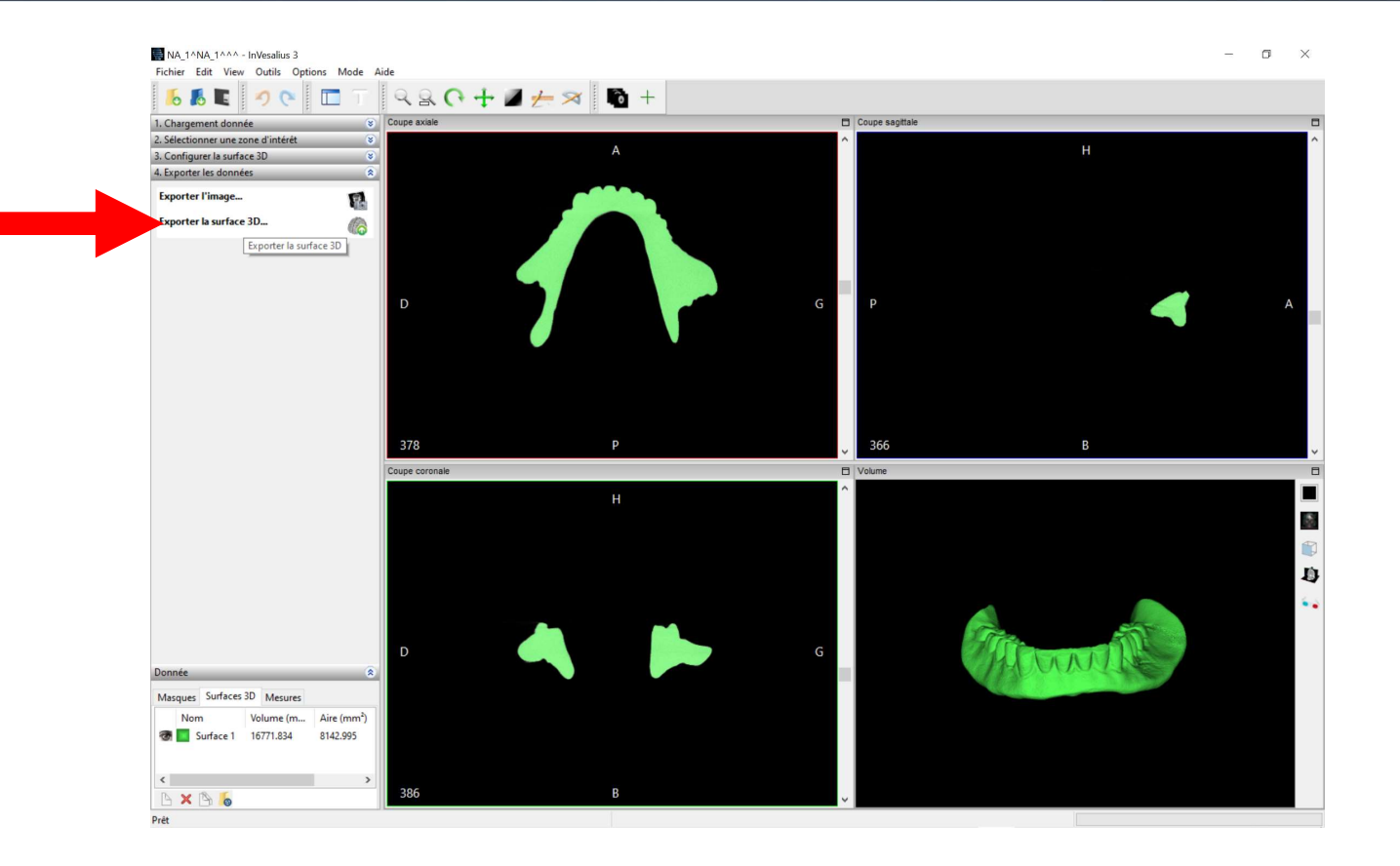

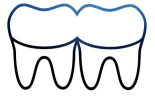

#### Exporter le fichier dans le format .stl

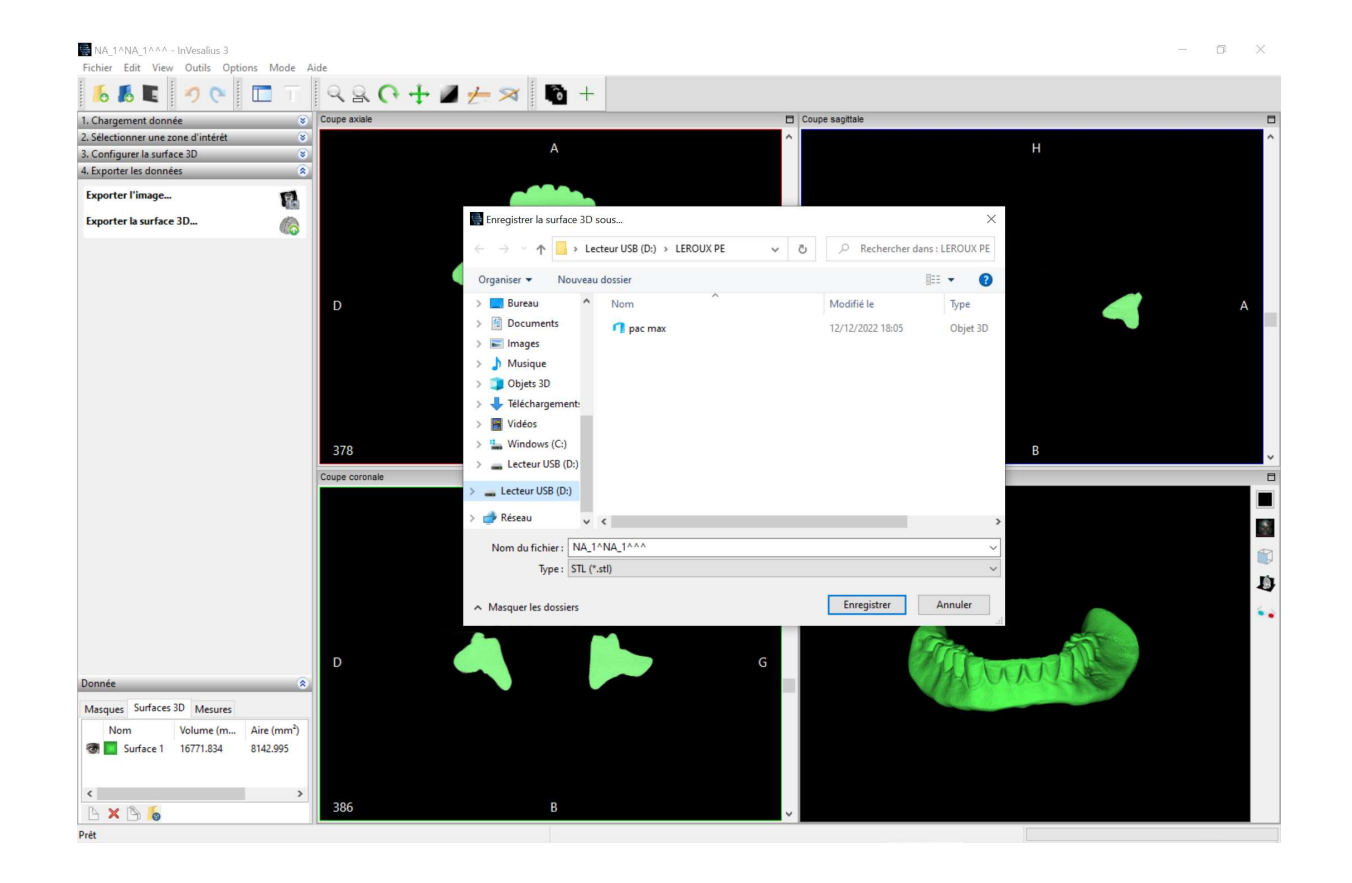

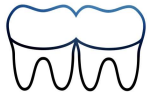